## LEO Online Proxy Access

 Proxy Access

Proxy Management Add proxy access to selected LEO Online pages, Anyone with a valid email address can be added as a proxx...

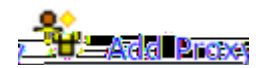

| * - indicates | a required fie.d.      |
|---------------|------------------------|
| First Name*   |                        |
|               |                        |
|               | ใจได้หล.สถางสรร        |
|               | Verify/ConvillAddresse |

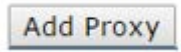

| Relationship* | Parent-or Legal Guardian |           |
|---------------|--------------------------|-----------|
| Description   |                          | Jan Salar |
| Description   |                          |           |

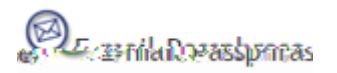

cenhraco

Start Date (MM/DD/YYYY)\* 07/14/2015.

| Expand.                  |
|--------------------------|
| Authorization            |
| t Schedule 🔲 View Studen |
| it Grades D View Studer  |

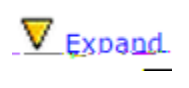

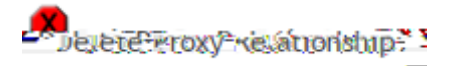

| Netion Description (Parsissee) |                      |  |
|--------------------------------|----------------------|--|
| Submit                         |                      |  |
| Enter e- mail                  |                      |  |
|                                | Enter<br>Old PIN     |  |
|                                | Enter<br>New<br>PIN* |  |
| Validate                       | PIN*                 |  |